## Lägg till en egen virtuell bakgrundsbild i Zoom:

Första steget är att titta på dina inställningar när du är inloggad på juse.zoom.us.

Gå till "Settings" i vänstermenyn och sen "In Meeting(Advanced)" och se efter så att Virtual background är påslaget. (Är den blå betyder det att den är på)

| RSONAL                                                              | Meeting Record                                | ling Telephone |
|---------------------------------------------------------------------|-----------------------------------------------|----------------|
| Profile                                                             |                                               |                |
| Meetings                                                            | Schedule Meeting                              | Schedule N     |
| Webinars                                                            | In Meeting (Basic)                            |                |
|                                                                     | In Meeting (Advanced)                         | Host vide      |
| Recordings                                                          |                                               | Start meet     |
|                                                                     | Email Notification                            |                |
| Settings                                                            | Other                                         | Participar     |
|                                                                     |                                               | Start meet     |
| MIN                                                                 |                                               |                |
| Dashboard                                                           |                                               | Audio Typ      |
|                                                                     |                                               |                |
| roup HD video                                                       |                                               |                |
| tivate higher quality video for host and participants. (This will i | use more bandwidth.)                          |                |
| irtual background                                                   |                                               |                |
| low users to replace their background with any selected image.      | Choose or upload an image in the Zoom Desktop |                |

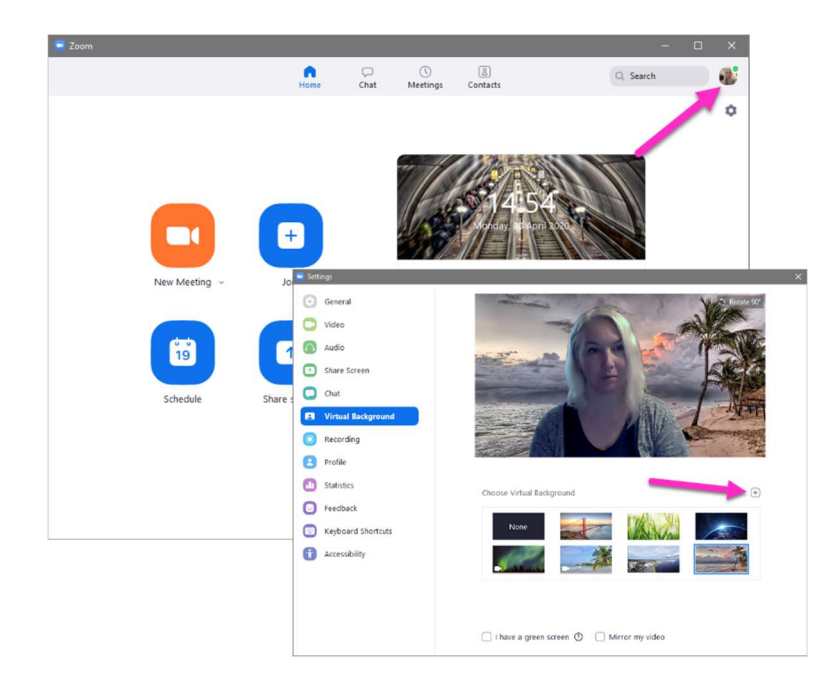

Sedan går du till Zoom klienten som du har nedladdad på din dator. Logga in, om du inte redan är inloggad och gå till profilbilden i översta högra hörnet. Där hittar du "Settings" och sen "Virtual Background". Du kan välja en av de bilder som redan finns eller ladda upp en egen genom att trycka på plustecknet. Bilden ska ha formatet 16:9 och som minst en upplösning av 1280x720. (rekommenderar 1920x1080) Men tänk även på att när du använder virtuell bakgrund så ökar du belastningen på dator och uppkoppling.